# HealthyNow App Instructions

**Step 1:** Download the free HealthyNow app through the <u>Apple Store</u> or <u>Google Play</u>.

## Step 2:

Log into your Mosaic Wellness Portal by going to https://corporatewellness.mymosaiclifecare.org

## Step 3:

On the right side of the screen click the HealthyNow Smartphone App widget.

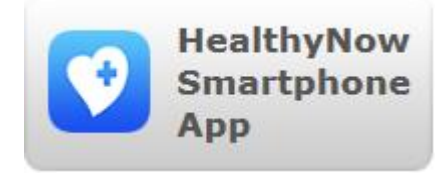

### Step 4:

Update the information by typing in your phone number and set a 4-digit pin. The pin will be needed when you log in. Then press save.

| Login Information                                                                                                   | * Required   |
|----------------------------------------------------------------------------------------------------|--------------|
| Let's get started by collecting your Cell Phone Number and PIN for authentication purposes when you access the app. |              |
| * Phone #                                                                                                    |              |
| * Set PIN                                                                                                    |              |
| * Confirm PIN                                                                                                    |              |
| Reminders                                                                                                    | 🔿 Yes 🖲 No 🕕 |
|                                                                                                    | Save         |
|                                                                                                    |              |

Please Note: Reminders will be sent via text message, data rates will apply.

# Step 5:

Open up the HealthyNow app on your phone. Type in the portal code **HEARTLAND** 

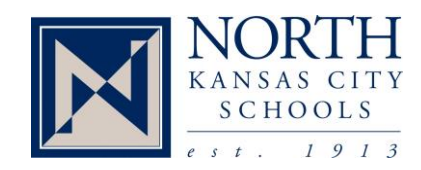

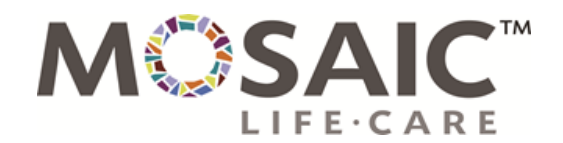

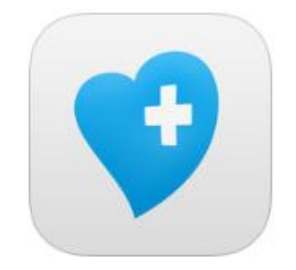

# HealthyNow App Instructions

#### Step 6:

Type in the phone number and 4-digit pin that you set up in the Mosaic Wellness Portal.

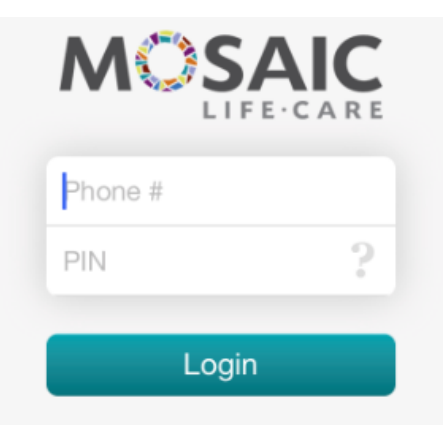

## Step 7:

Log your current weight by clicking the weight app or update exercise.

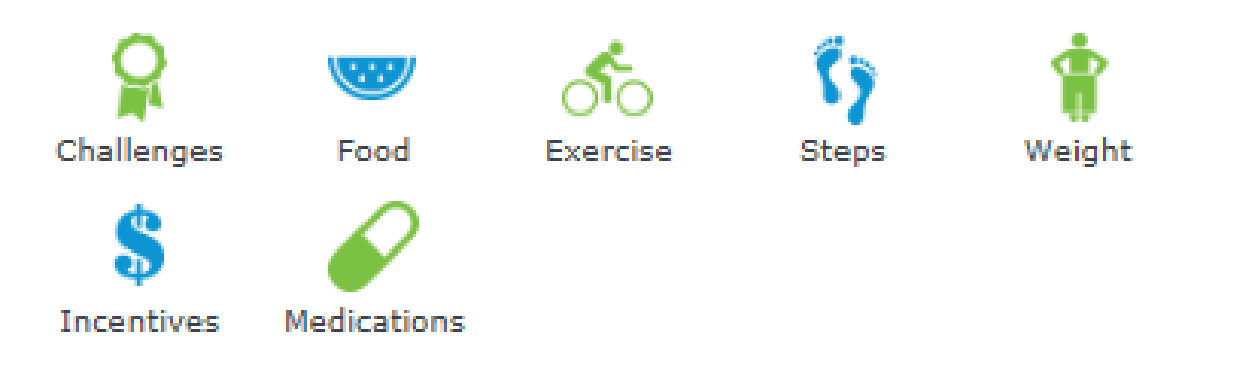

If you have question, contact a Mosaic Wellness Representative at 816.271.7094

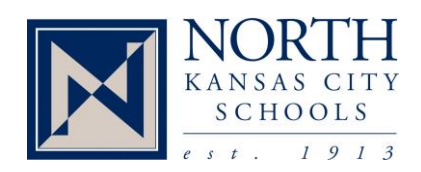

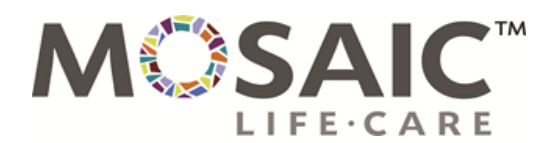